## Thunderbird 3 (設定済み内容確認)

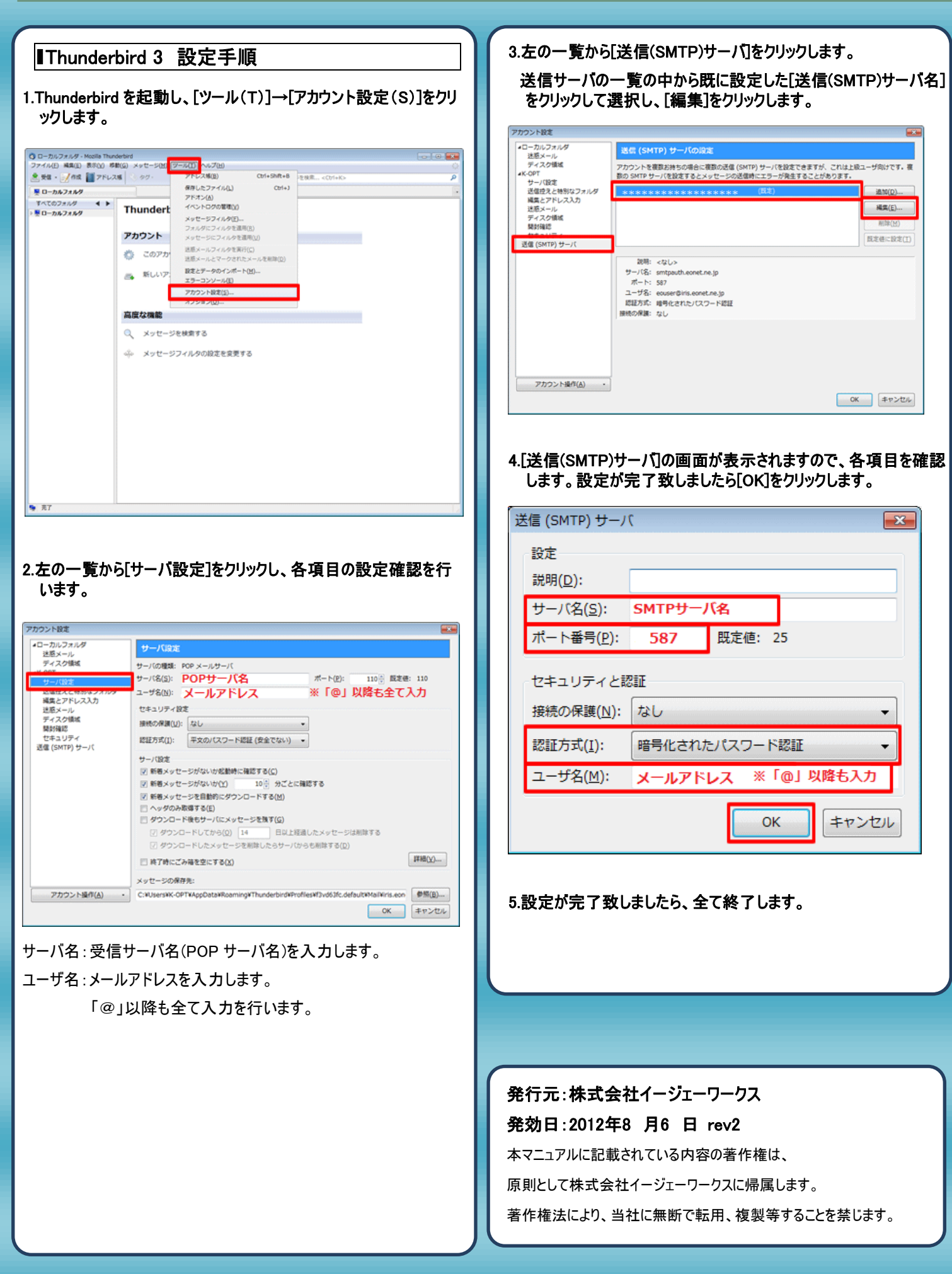